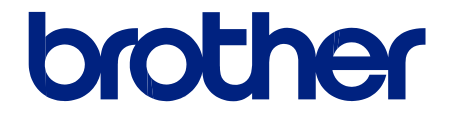

# Elektroninis naudotojo vadovas

HL-L9430CDN HL-L9470CDN

© 2021 Brother Industries, Ltd. Visos teisės saugomos.

### Turinys

| Įvadas į jūsų įrenginį                                                             | 3  |
|------------------------------------------------------------------------------------|----|
| Prieš pradėdami naudotis įrenginiu                                                 | 4  |
| Vaizdas iš priekio ir vaizdas iš galo                                              | 5  |
| Valdymo panelės apžvalga                                                           | 7  |
| Kaip naršyti jutikliniame LCD ekrane                                               | 10 |
| Kaip įvesti tekstą savo įrenginyje                                                 | 11 |
| Pasiekite "Brother Utilities" ("Windows")                                          | 12 |
| Pašalinkite programinę įrangą ir tvarkykles ("Windows")                            | 14 |
| Jūsų įrenginio įvesties / išvesties prievadai                                      | 15 |
| Popieriaus tvarkymas                                                               | 16 |
| Įdėkite popieriaus                                                                 | 17 |
| Įdėkite popieriaus ir spausdinkite naudodami popieriaus dėklą                      | 18 |
| Įdėkite popieriaus ir spausdinkite naudodami universalų dėklą (Universalus dėklas) | 22 |
| Popieriaus nustatymai                                                              | 30 |
| Pakeiskite popieriaus dydį ir tipą                                                 | 31 |
| Pakeiskite popieriaus tikrinimo nustatymą                                          | 32 |
| Pakeiskite dėklo dydį dvipusiam spausdinimui                                       | 33 |
| Nespausdinama zona                                                                 | 34 |
| Rekomenduojamos spausdinimo medžiagos                                              | 35 |
| Specialaus popieriaus naudojimas                                                   | 36 |
| "Brother" pagalba ir klientų aptarnavimas                                          | 37 |

💧 Pradžia > Įvadas į Jūsų įrenginį

## Įvadas į Jūsų įrenginį

- Prieš pradėdami naudotis įrenginiu
- Vaizdas iš priekio ir vaizdas iš galo
- Valdymo panelės apžvalga
- Kaip naršyti jutikliniame LCD ekrane
- Kaip įvesti tekstą savo įrenginyje
- Pasiekite "Brother Utilities" ("Windows")
- Jūsų įrenginio įvesties / išvesties prievadai

Pradžia > Įvadas į Jūsų įrenginį > Prieš pradėdami naudotis įrenginiu

### Prieš pradėdami naudotis įrenginiu

Prieš bandydami spausdinti, patvirtinkite šiuos dalykus:

- Įsitikinkite, kad įrenginyje įdiegėte tinkamą programinę įrangą ir tvarkykles.
- USB arba tinklo laido naudotojams: įsitikinkite, kad sąsajos laidas yra fiziškai saugus.

#### Ugniasienė ("Windows")

Jei jūsų kompiuteris yra apsaugotas ugniasiene ir negalite spausdinti tinkle, nuskaityti tinkle arba siųsti faksogramų, gali reikėti sukonfigūruoti ugniasienės nustatymus. Jei naudojate "Windows" ugniasienę ir įdiegėte tvarkykles atlikdami diegimo programos veiksmus, būtini ugniasienės nustatymai jau nustatyti. Jei naudojate kitą ugniasienę, žiūrėkite savo programinės įrangos naudotojo vadovą arba susisiekite su programinės įrangos gamintoju.

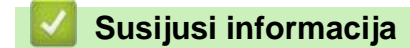

Įvadas į Jūsų įrenginį

Pradžia > Įvadas į Jūsų įrenginį > Vaizdas iš priekio ir vaizdas iš galo

### Vaizdas iš priekio ir vaizdas iš galo

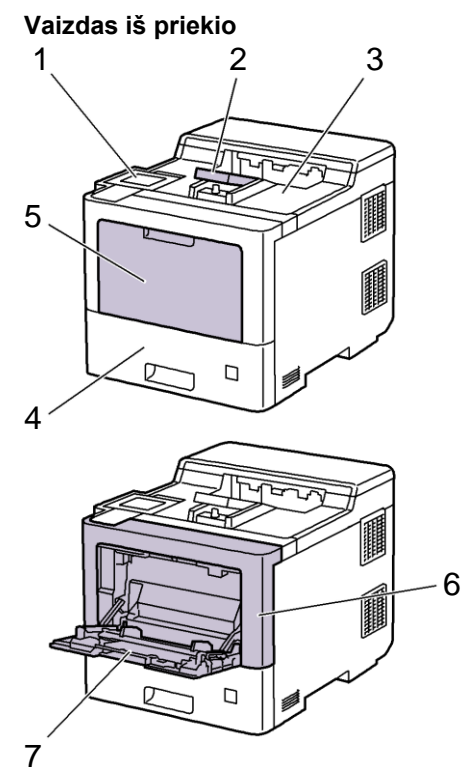

#### Vaizdas iš galo

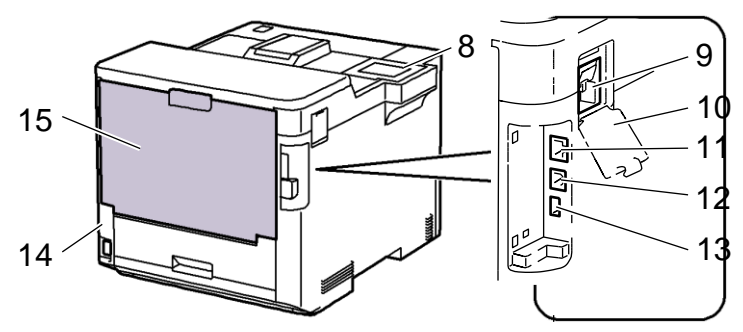

- 1. Jutiklinė panelė su pakreipiamu jutikliniu LCD ekranu
- 2. Išvesties dėklo atraminis atvartas, dokumentams spausdinama puse žemyn
- 3. Išvesties dėklas, dokumentams spausdinama puse žemyn
- 4. Popieriaus dėklas
- 5. Universalaus dėklo gaubtas
- 6. Priekinis gaubtas
- 7. Universalus dėklas
- 8. USB priedų prievadas (priekyje)
- 9. Belaidžio modulio jungtis
- 10. Belaidžio modulio gaubtas
- 11. 10BASE-T / 100BASE-TX / 1000BASE-T prievadas
- 12. USB prievadas
- 13. USB priedų prievadas (gale)
- 14. Kintamosios srovės maitinimo jungtis / laidas
- 15. Galinis dangtelis (išvesties dėklas, dokumentas spausdinama puse į viršų)

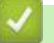

### 🔽 Susijusi informacija

• Įvadas į Jūsų įrenginį

Pradžia > Įvadas į Jūsų įrenginį > Valdymo panelės apžvalga

### Valdymo panelės apžvalga

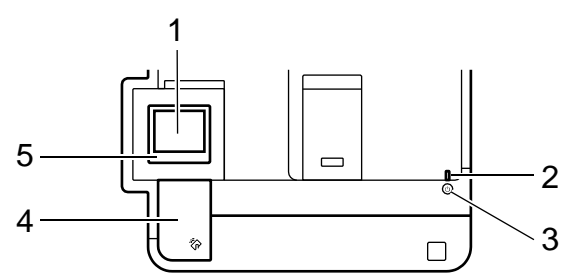

#### 1. Skystųjų kristalų jutiklinis ekranas (LCD)

Pasiekite meniu ir parinktis paspausdami juos jutikliniame ekrane.

Pradiniame ekrane galite pasiekti "WiFi" sąrankos<sup>1</sup>, tonerio lygio, nustatymų, funkcijų ir saugaus spausdinimo ekranus.

Pradiniame ekrane rodoma įrenginio būsena, kai įrenginys budėjimo režime. Kai rodomas šis ekranas, rodoma, kad jūsų prietaisas yra paruoštas kitai komandai.

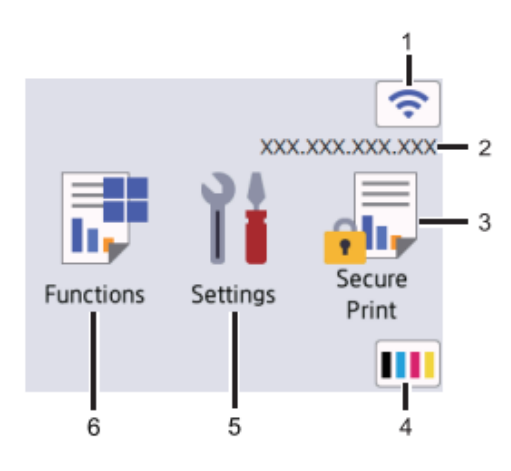

1. ᅙ (Belaidžio ryšio būsena)<sup>1</sup>

Paspauskite norėdami konfigūruoti belaidžio ryšio nustatymus.

Tam tikrų modelių pradžios ekranuose belaidžio ryšio būsena rodoma tik tada, kai yra įdiegtas pasirenkamas belaidžio ryšio modulis.

Jei naudojate belaidį ryšį, keturių lygių indikatorius rodo esamą belaidžio ryšio signalo stiprumą.

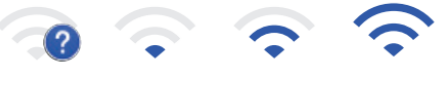

0

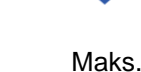

Jei rodoma belaidžio ryšio būsena

X , paspauskite piktogramą, kad pasirinktumėte belaidžio

ryšio būdą arba redaguotumėte esamą belaidį ryšį.

#### 2. IP adresas

Jei IP adreso nustatymas ekrano informacijos meniu buvo jjungtas, jūsų įrenginio IP adresas bus rodomas pagrindiniuose ekranuose.

#### 🚛 [Saugus spausdinimas] 3.

Paspauskite, kad patektumėte saugaus spausdinimo parinktį.

Tam tikruose modeliuose belaidžio tinklo ryšį galima naudoti tik tada, kai yra įdiegtas papildomas belaidžio ryšio modulis. 1

#### 4. **(Toneris)**

Rodo likusį tonerio naudojimo laiką. Paspauskite, kad pasiektumėte [Tonerio] meniu.

5. 🎁 [Nustatymai]

Paspauskite, kad patektumėte į [Nustatymų] meniu.

Norėdami pasiekti visus įrenginio nustatymus, naudokite Nustatymų meniu.

Jei Nustatymų užraktas yra įjungtas, LCD ekrane pasirodo užrakto piktograma 🙃 . Norėdami pakeisti bet kokius nustatymus, turite atrakinti įrenginį.

### 6. 📑 [Funkcijos]

•

Paspauskite, kad patektumėte į funkcijų ekraną.

• [Internetas]

Paspauskite norėdami prijungti įrenginį prie interneto paslaugos.

💵 [Tiesioginis spausdinimas]

Paspauskite, kad patektumėte į tiesioginio spausdinimo meniu.

| Functions |              |  |  |  |
|-----------|--------------|--|--|--|
| r v       | Veb          |  |  |  |
|           | Direct Print |  |  |  |
|           |              |  |  |  |

# Ispėjimo piktograma Cover is Open Cover is Open Functions Settings Cover is Open Secure Print

Įspėjimo piktograma ! pasirodo, kai yra klaida arba priežiūros pranešimas. Paspauskite !, kad jį peržiūrėtumėte, tada paspauskite 🚺 , kad grįžtumėte į pagrindinį pradžios ekraną.

#### 2. LED maitinimo indikatorius

LED indikatorius užsidega priklausomai nuo prietaiso maitinimo būsenos.

#### 3. (() Maitinimo įjungimas/išjungimas

- Jjunkite prietaisą paspausdami(い)
- Išjunkite prietaisą paspausdami ir laikydami paspaudę (  $\bigcirc$

#### 4. Artimojo lauko komunikacija (NFC)

Galite naudoti kortelės autentifikavimą paliesdami identifikavimo kortelę prie NFC skaitytuvo valdymo skydelyje.

#### 5. Jutiklinė panelė

### (Atgal)

Paspauskite norėdami grįžti į ankstesnį meniu.

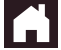

#### (Pagrindinis ekranas)

Paspauskite norėdami grįžti į pagrindinį ekraną.

#### 🕻 (Atšaukti)

Paspauskite norėdami atšaukti operaciją. Paspauskite norėdami atšaukti užprogramuotą spausdinimo užduotį ir išvalyti ją iš įrenginio atminties.

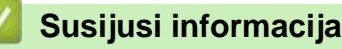

Įvadas į Jūsų įrenginį

Pradžia > Įvadas į Jūsų įrenginį > Kaip naršyti LCD jutikliniame ekrane

### Kaip naršyti LCD jutikliniame ekrane

Paspauskite pirštu ant LCD ekrano, kad jį valdytumėte. Norėdami peržiūrėti ir pasiekti visas parinktis, paspauskite 🔺 arba 🔻 LCD ekrane, kad jas peržiūrėtumėte.

#### **SVARBU**

Nespauskite LCD ekrano aštriu daiktu, pvz., rašikliu. Tai gali sugadinti prietaisą.

### PASTABA

ljungę maitinimo laidą arba jjungę prietaisą nelieskite LCD ekrano iš karto. Tai gali sukelti klaidą.

Šiame gaminyje naudojamas ARPHIC ECHNOLOGY CO.,LTD šriftas.

Susijusi informacija

• Įvadas į Jūsų įrenginį

Pradžia > Įvadas į Jūsų įrenginį > Kaip įvesti tekstą savo įrenginyje

### Kaip įvesti tekstą savo įrenginyje

- Kai įrenginyje turite įvesti tekstą, LCD ekrane pasirodo klaviatūra.
- Galimi simboliai gali skirtis, priklausomai nuo jūsų šalies.
- Klaviatūros išdėstymas gali skirtis, priklausomai nuo atliekamos operacijos.

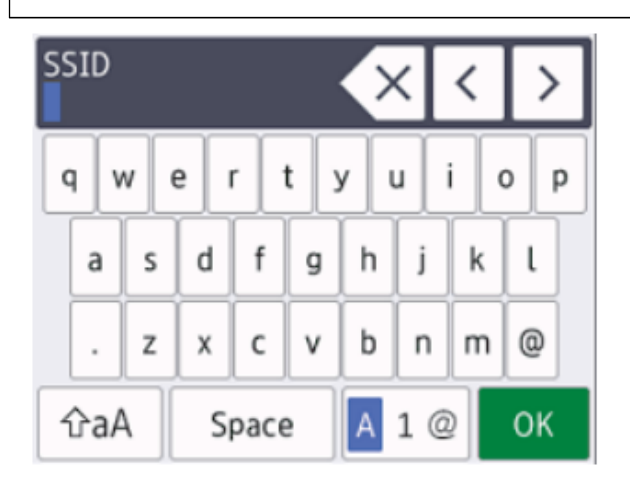

Spauskite

, norėdami pasirinkti tarp raidžių, skaičių ir specialiųjų simbolių.

- Paspauskite 🔐 , norėdami pasirinkti tarp mažųjų ir didžiųjų raidžių.
- Norėdami perkelti žymeklį į kairę arba dešinę, paspauskite 4 arba >.

#### Tarpų įvedimas

• Norėdami įvesti tarpą, paspauskite [Tarpas].

A 1@

#### Korekcijos

- Jei įvedėte neteisingą simbolį ir norite jį pakeisti, paspauskite ◄ arba ►, kad perkeltumėte žymeklį ant neteisingo simbolio, tada paspauskite
  Įveskite teisingą simbolį.
- Norėdami įterpti simbolį, paspauskite < arba >, kad perkeltumėte žymeklį į reikiamą vietą, tada įveskite simbolį.
- Paspauskite kiekvienam simboliui, kurį norite ištrinti, arba paspauskite ir palaikykite x, kad ištrintumėte visus simbolius.

#### Susijusi informacija

Įvadas į Jūsų įrenginį

Pradžia > Jvadas j Jūsų įrenginį > Pasiekite "Brother Utilities" ("Windows")

#### Pasiekite "Brother Utilities" ("Windows")

"Brother Utilities" yra programų paleidimo priemonė, suteikianti patogia prieiga prie visų jūsų kompiuteryje jdiegtų "Brother" programų.

- 1. Atlikite vieną iš šių veiksmų:
  - (Windows 10, Windows Server 2016 ir Windows Server 2019) •
  - Paspauskite **Strother > Brother Utilities**.
  - (Windows 8.1 ir Windows Server 2012 R2)

Perkelkite pelę į apatinį kairijį **pradžios** ekrano kampą ir spustelėkite 🕑 (jei naudojate jutiklinį įrenginį, braukite aukštyn iš pradžios ekrano apačios, kad būtų parodytas programėlių ekranas).

Kai pasirodys programėlių ekranas, bakstelėkite arba spustelėkite 🔂 (Brother Utilities).

(Windows 7, Windows Server 2008 ir Windows Server 2008 R2)

Spustelėkite (Spustelėkite) > Visos prograos > Brother > Brother Utilities.

(Windows Server 2012) •

11 × (Brother Utilities) pradžios ekrane arba darbalaukyje. Bakstelėkite arba spustelėkite

Pasirinkite savo įrenginį (kur XXXX yra jūsų modelio pavadinimas). 2.

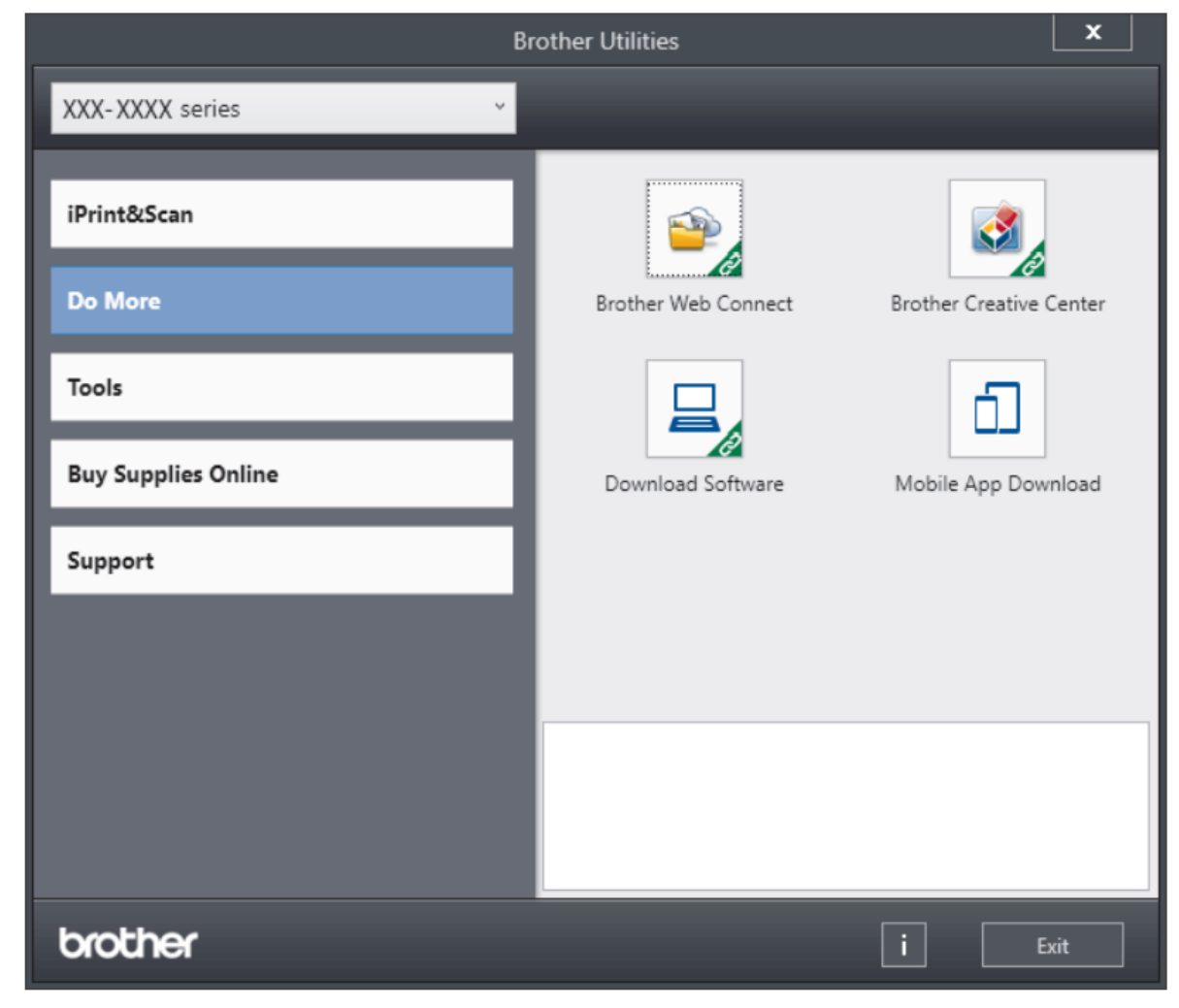

3. Pasirinkite operaciją, kurią norite naudoti.

### Susijusi informacija

- Įvadas į Jūsų įrenginį
  - Pašalinkite programinę įrangą ir tvarkykles ("Windows")

Pradžia > Įvadas į Jūsų įrenginį > Pasiekite "Brother Utilities" ("Windows") > Pašalinkite programinę įrangą ir tvarkykles ("Windows")

### Pašalinkite programinę įrangą ir tvarkykles ("Windows")

- 1. Atlikite vieną iš šių veiksmų:
  - (Windows 10, Windows Server 2016 ir Windows Server 2019)

Paspauskite **E** > Brother > Brother Utilities.

• (Windows 8.1 ir Windows Server 2012 R2)

Perkelkite pelę į apatinį kairijį **pradžios** ekrano kampą ir spustelėkite 🔘 (jei naudojate jutiklinį įrenginį, braukite aukštyn iš **pradžios** ekrano apačios, kad būtų parodytas **programėlių** ekranas).

Kai pasirodys **programėlių** ekranas, bakstelėkite arba spustelėkite \overline 🚮 (Brother Utilities).

- (Windows Server 2012)
- Bakstelėkite arba spustelėkite 📅 (Brother Utilities) pradžios ekrane arba darbalaukyje.
- (Windows 7, Windows Server 2008 ir Windows Server 2008 R2)

Spustelėkite (5) (Start) > Visos programos > Brother > Brother Utilities.

- 2. Išskleidžiamajame sąraše pasirinkite savo modelį (jei jis dar nepasirinktas).
- 3. Kairėje naršymo juostoje spustelėkite Įrankiai.
  - Jei matoma Programinės įrangos naujinimo pranešimo piktograma, pasirinkite ją ir spustelėkite Tikrinti dabar > Tikrinti programinės įrangos atnaujinimus > Atnaujinti. Vykdykite ekrane pateikiamus nurodymus.
  - Jei Programinės įrangos atnaujinimo pranešimo piktogramos nematote, pereikite prie kito veiksmo.
- 4. "Brother Utilities" skiltyje "Įrankiai" spustelėkite Pašalinti.

Vykdykite dialogo lange pateiktas instrukcijas, kad pašalintumėte programinę įrangą ir tvarkykles.

#### Susijusi informacija

Pasiekite "Brother Utilities" ("Windows")

Pradžia > Įvadas į Jūsų įrenginį > Jūsų įrenginio įvesties / išvesties prievadai

### Jūsų įrenginio įvesties / išvesties prievadai

Įvesties / išvesties prievadai yra prietaiso gale ir priekyje.

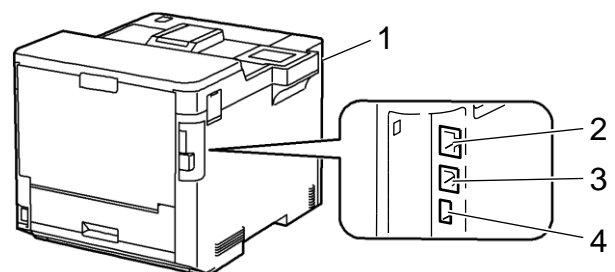

- 1. USB priedų prievadas (priekyje)
- 2. LAN prievadas (tinklo modeliams)
- 3. USB prievadas
- 4. USB priedų prievadas (gale)

Prijungdami USB arba eterneto laidą vadovaukitės programinės įrangos / tvarkyklės diegimo instrukcijomis.

Norėdami įdiegti tvarkyklę ir programinę įrangą, reikalingą įrenginio veikimui, eikite į savo modelio **atsisiuntimų** puslapį adresu <u>www.brother.lt/support</u>.

#### 🧧 Susijusi informacija

Įvadas į Jūsų įrenginį

Pradžia > Popieriaus tvarkymas

- Įdėkite popieriaus
- Popieriaus nustatymai
- Pakeiskite dėklo dydį dvipusiam spausdinimui
- Nespausdinama zona
- Rekomenduojamos spausdinimo medžiagos
- Specialaus popieriaus naudojimas

Pradžia > Popieriaus tvarkymas > Įdėkite popieriaus

### Įdėkite popieriaus

- · Įdėkite popieriaus ir spausdinkite naudodami popieriaus dėklą
- Įdėkite popieriaus ir spausdinkite naudodami universalų dėklą (Universalus dėklas)
- Pašalinkite įstrigusį popierių

- Pradžia > Popieriaus tvarkymas > Įdėkite popieriaus > Įdėkite popieriaus ir spausdinkite naudodami popieriaus dėklą
  - Įdėkite popieriaus ir spausdinkite naudodami popieriaus dėklą
    - Įdėkite popieriaus į popieriaus dėklą
    - Spausdinimo problemos

Pradžia > Popieriaus tvarkymas > Įdėkite popieriaus > Įdėkite popieriaus ir spausdinkite naudodami popieriaus dėklą > Įdėkite popieriaus į popieriaus dėklą

### Įdėkite popieriaus į popieriaus dėklą

- Jei popieriaus patikrinimo nustatymas įjungtas ir ištraukiate popieriaus dėklą iš prietaiso, skystųjų kristalų ekrane pasirodo pranešimas, kuriame klausiama, ar norite pakeisti popieriaus dydį ir popieriaus tipą. Jei reikia, pakeiskite popieriaus dydžio ir tipo nustatymus vadovaudamiesi LCD instrukcijomis.
- Kai į dėklą įdedate kitokio dydžio ir tipo popierių, prietaise arba kompiuteryje taip pat turite pakeisti popieriaus formato ir popieriaus tipo nustatymus.
- 1. Visiškai ištraukite popieriaus dėklą iš prietaiso.

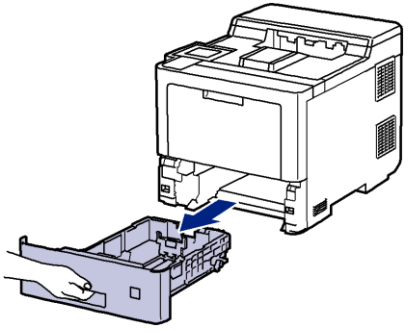

2. Paspauskite žalias svirtis, kad pastumtumėte popieriaus kreiptuvus, kad jie atitiktų popierių.

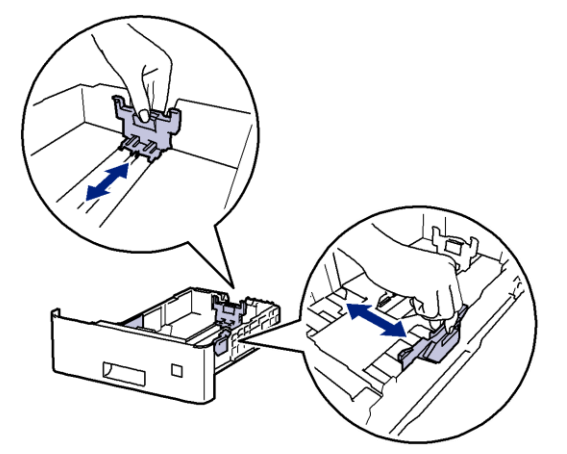

- 3. Gerai išvėdinkite popieriaus lapus.
- 4. Įdėkite popierių į popieriaus dėklą spausdinama puse žemyn.

Kai naudojate firminius blankus arba iš anksto atspausdintą popierių, dėkite popierių tinkama kryptimi. Žr. Susijusi informacija: Pakeiskite įrenginio nustatymus, kad būtų galima spausdinti ant firminių blankų arba iš anksto atspausdinto popieriaus naudojant popieriaus dėklą.

Įsitikinkite, kad popierius yra žemiau maksimalios popieriaus žymos ( 
Popieriaus dėklo perpildymas sukels popieriaus strigimus.

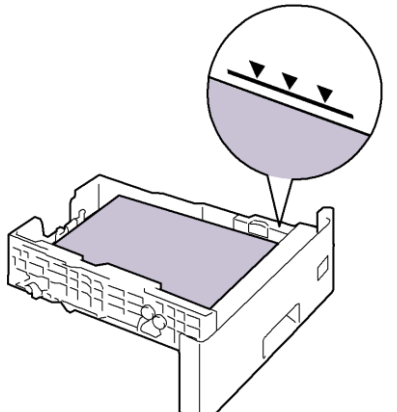

6. Lėtai stumkite popieriaus dėklą iki galo į prietaisą.

7. Paspauskite atvartą, kad jį atidarytumėte, kad popierius nenuslystų nuo išvesties dėklo išvesties puse žemyn.

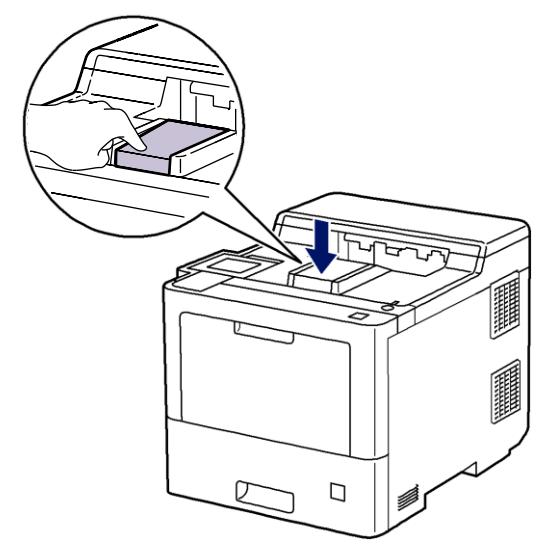

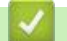

Susijusi informacija

- · Įdėkite ir spausdinkite naudodami popieriaus dėklą
  - Pakeiskite įrenginio nustatymus, kad galėtumėte spausdinti ant firminių blankų arba iš anksto atspausdinto popieriaus naudojant popieriaus dėklą

Pradžia > Popieriaus tvarkymas > Įdėkite popieriaus > Įdėkite popieriaus ir spausdinkite naudodami popieriaus dėklą > Įdėkite popieriaus į popieriaus dėklą > Pakeiskite įrenginio nustatymus, kad galėtumėte spausdinti ant firminių blankų arba iš anksto atspausdinto popieriaus naudojant popieriaus dėklą

# Pakeiskite įrenginio nustatymus, kad galėtumėte spausdinti ant firminių blankų arba iš anksto atspausdinto popieriaus naudojant popieriaus dėklą

Kai dvipusiam spausdinimui naudojate firminius blankus arba iš anksto atspausdintą popierių, pakeiskite įrenginio nustatymus.

- Vienu metu į popieriaus dėklą nedėkite skirtingų dydžių ir tipų popieriaus. Taip popierius gali įstrigti.
- Jei spausdinimo padėtis nesuderinta su firminiu blanku arba iš anksto atspausdintais objektais, spausdinimo padėtis reguliuojama naudojant spausdinimo padėties nustatymą popieriaus dėklui.

#### Orientacija

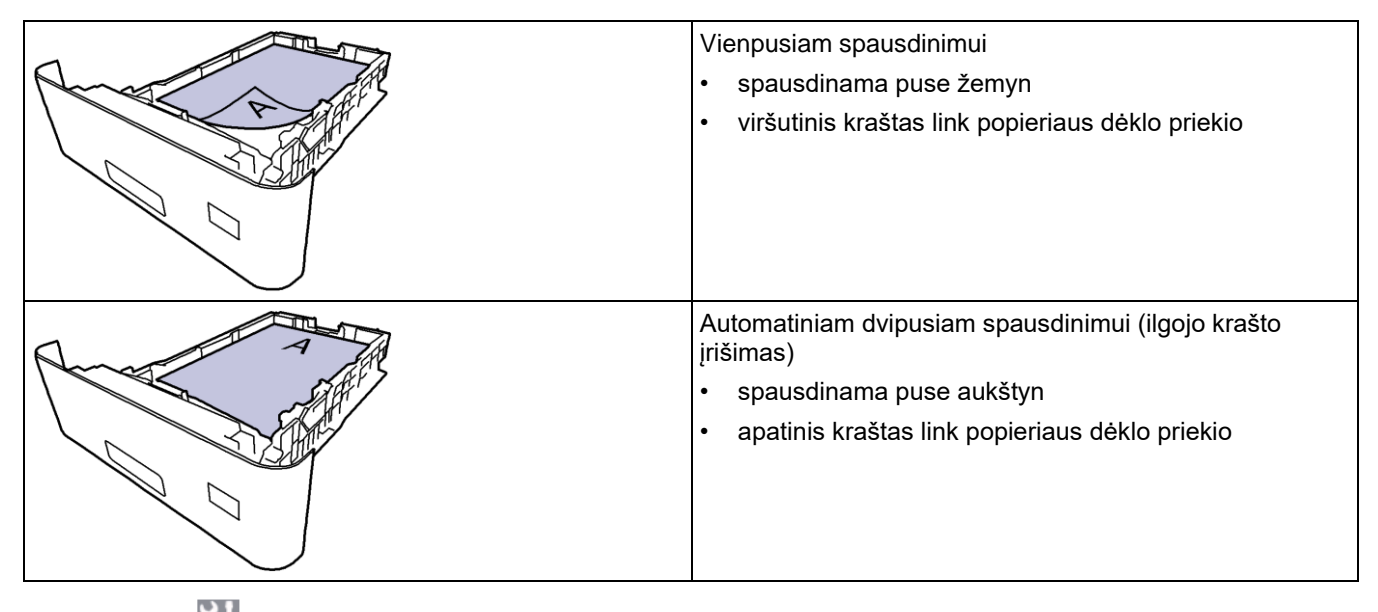

- 1. Spauskite [1] [Nustatymai] > [Visi nustatymai] > [Spausdintuvas] > [Dvipusis] > [Vienas vaizdas] > [Dvipusis tiekimas].
- 2. Spauskite

### 🦉 Susijusi informacija

• Įdėkite popieriaus į popieriaus dėklą

Pradžia > Popieriaus tvarkymas > Įdėkite popieriaus > Įdėkite ir spausdinkite naudodami universalų dėklą (universalus dėklas)

### Įdėkite ir spausdinkite naudodami universalų dėklą (universalus dėklas)

Į universalų dėklą galite dėti ploną popierių, storą popierių, perdirbtą popierių, lipdomąjį popierių, blizgų popierių, firminius blankus, spalvotą popierių, etiketes, iki 100 lapų paprasto popieriaus arba iki 15 vokų universaliame dėkle.

- Įdėkite popieriaus į universalų dėklą (universalus dėklas)
- Įdėkite ir spausdinkite etiketes naudodami universalų dėklą
- · Įdėkite ir spausdinkite vokus naudodami universalų dėklą
- Spausdinimo problemos

Pradžia > Popieriaus tvarkymas > Įdėkite popieriaus > Įdėkite ir spausdinkite naudodami universalų dėklą (universalus dėklas) > Įdėkite popieriaus į universalų dėklą (universalus dėklas)

### Įdėkite popieriaus į universalų dėklą (universalus dėklas)

Kai į dėklą įdedate kitokio dydžio ir tipo popierių, prietaise arba kompiuteryje taip pat turite pakeisti popieriaus formato ir popieriaus tipo nustatymus.

- Paprastas popierius
- Plonas popierius
- Storas popierius
- Perdirbtas popierius
- Lipdomasis popierius
- Blizgus popierius
- Firminiai blankai
- Spalvotas popierius
- 1. Paspauskite atvartą, kad jį atidarytumėte, kad popierius nenuslystų nuo išvesties dėklo išvesties puse žemyn.

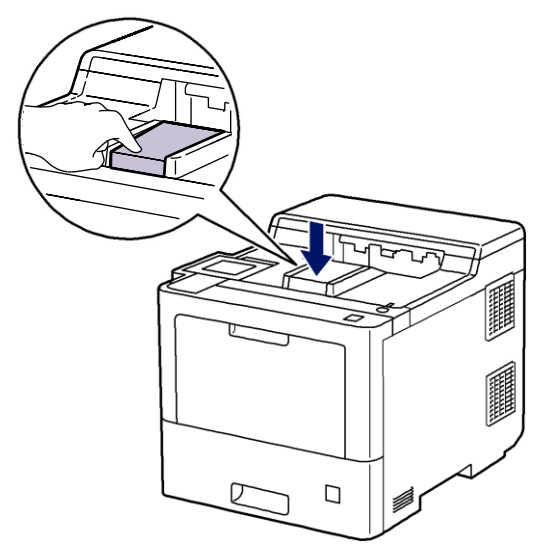

2. Atidarykite universalų dėklą ir lėtai jį nuleiskite.

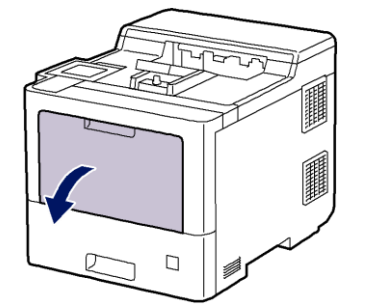

3. Ištraukite universalaus dėklo atramą (1) ir atlenkite atvartą (2).

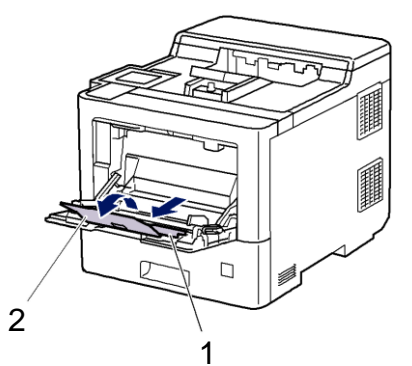

4. Paslinkite universlaus dėklo popieriaus kreipiančiąsias, kad jos atitiktų naudojamo popieriaus plotį.

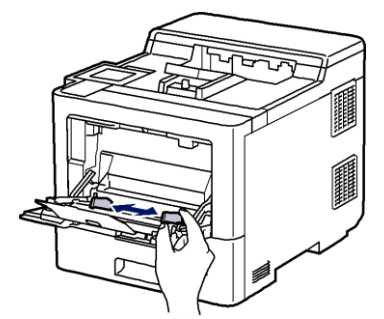

5. Į universalų dėklą įdėkite popieriaus spausdinama puse aukštyn.

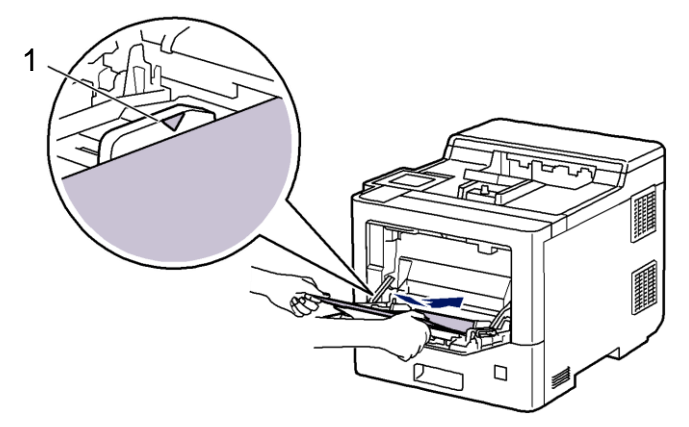

0-

- Įsitikinkite, kad popierius yra žemiau maksimalios popieriaus žymos (1).
- Jei naudojate blizgų popierių, į universalų dėklą vienu metu dėkite tik vieną lapą, kad popierius neįstrigtų.
- Kai naudojate firminius blankus arba iš anksto atspausdintą popierių, dėkite popierių tinkama kryptimi. Žr. Susijusi informacija: Pakeiskite įrenginio nustatymus, kad galėtumėte spausdinti ant firminių blankų arba iš anksto atspausdinto popieriaus, naudojant universalų dėklą.

#### Susijusi informacija

- Įdėkite ir spausdinkite naudodami universalų dėklą (universalus dėklas)
  - Pakeiskite įrenginio nustatymus, kad galėtumėte spausdinti ant firminių blankų arba iš anksto atspausdinto popieriaus naudojant universalų dėklą

Pradžia > Popieriaus tvarkymas > Įdėkite popieriaus > Įdėkite ir spausdinkite naudodami universalų dėklą (universalus dėklas) > Įdėkite popieriaus į universalų dėklą (universalus dėklas) > Pakeiskite įrenginio nustatymus, kad galėtumėte spausdinti ant firminių blankų arba iš anksto atspausdinto popieriaus, naudodami universalų dėklą

### Pakeiskite įrenginio nustatymus, kad galėtumėte spausdinti ant firminių blankų arba iš anksto atspausdinto popieriaus, naudodami universalų dėklą

Kai dvipusiam spausdinimui naudojate firminius blankus arba iš anksto atspausdintą popierių, pakeiskite įrenginio nustatymus.

- Vienu metu į popieriaus dėklą nedėkite skirtingų dydžių ir tipų popieriaus. Taip popierius gali įstrigti.
- Jei spausdinimo padėtis nesuderinta su firminiu blanku arba iš anksto atspausdintais objektais, spausdinimo padėtis reguliuojama naudojant universalaus dėklo Spausdinimo padėties nustatymą.

#### Orientacija

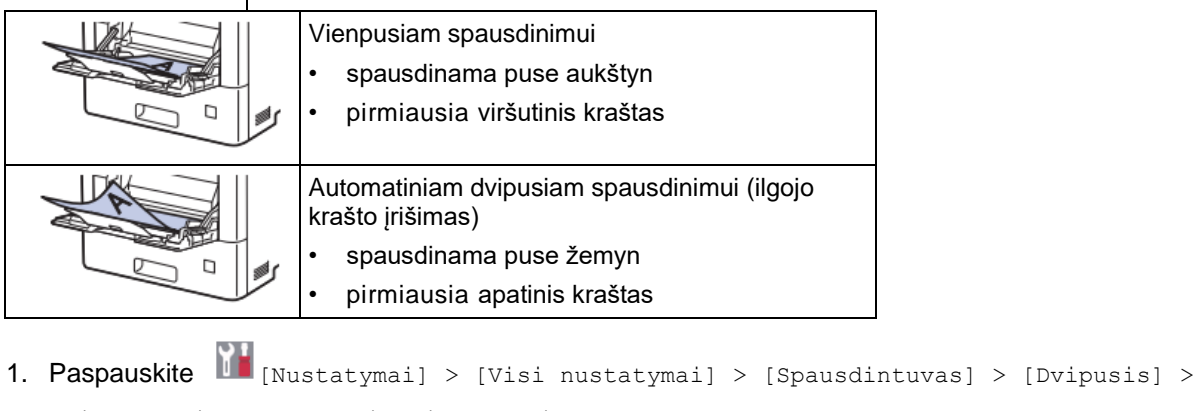

[Vienas vaizdas] > [Dvipusis padavimas].

2. Spauskite

🦉 Susijusi informacija

· Įdėkite popieriaus į universalų dėklą (universalus dėklas)

 Pradžia > Popieriaus tvarkymas > Įdėkite popieriaus > Įdėkite ir spausdinkite naudodami universalų dėklą (universalus dėklas) > Įdėkite ir spausdinkite etiketes naudodami universalų dėklą

#### Įdėkite ir spausdinkite etiketes naudodami universalų dėklą

Kai galinis gaubtas (išvesties dėkle, spausdinama puse aukštyn) yra atlenktas, prietaisas turi tiesų popieriaus kelią iš universalaus dėklo per prietaiso galinę dalį. Naudokite šį popieriaus tiekimo ir išvesties metodą, kai spausdinate ant etikečių.

Kai į dėklą įdedate kitokio dydžio ir tipo popierių, prietaise arba kompiuteryje taip pat turite pakeisti popieriaus formato ir tipo nustatymus.

1. Atidarykite prietaiso galinį gaubtą (išvesties dėklas dokumentams spausdinama puse aukštyn).

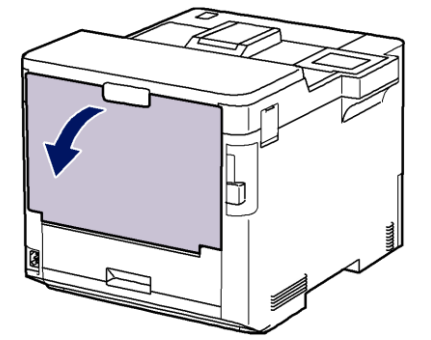

2. Prietaiso priekyje atidarykite universalų dėklą ir lengvai nuleiskite.

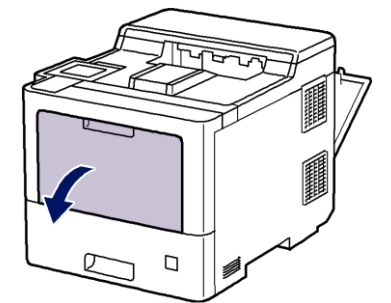

3. Ištraukite universalaus dėklo atramą (1) ir atlenkite atvartą (2).

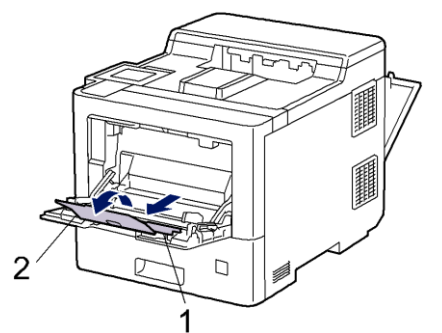

4. Paslinkite universalaus dėklo popieriaus kreipiančiąsias, kad jos atitiktų naudojamų etikečių plotį.

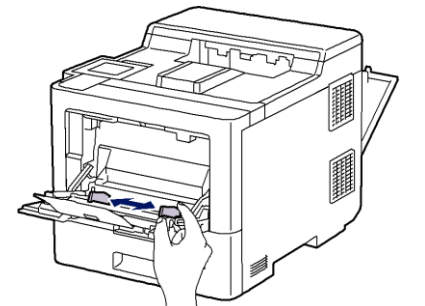

5. Įdėkite etiketes į universalų dėklą spausdinama puse aukštyn.

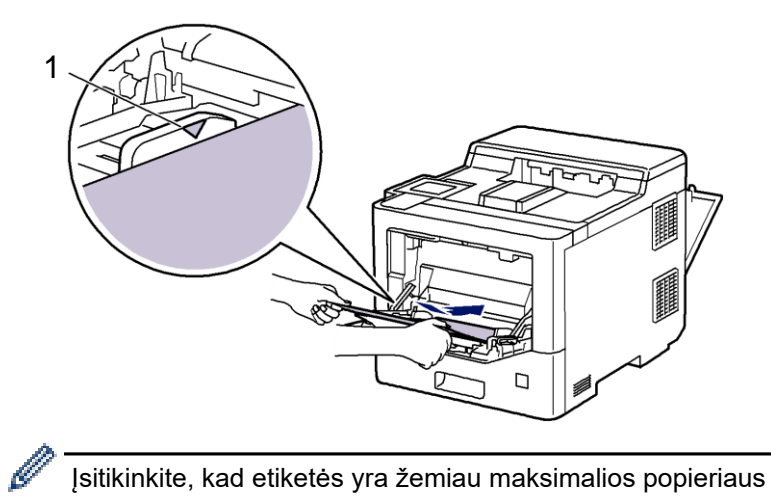

Įsitikinkite, kad etiketės yra žemiau maksimalios popieriaus žymos (1).

- 6. Spausdinimo ekrane pakeiskite spausdinimo nustatymus.
- 7. Nusiųskite spausdinimo užduotį į įrenginį.
- 8. Prietaisui atspausdinus, uždarykite galinį dangtelį (išvesties dėkle, kur dokumentai nukreipti spausdinama puse į viršų), kol jis užsifiksuos uždarytoje padėtyje.

#### Susijusi informacija

• Įdėkite ir spausdinkite naudodami universalų dėklą (universalus dėklas)

 Pradžia > Popieriaus tvarkymas > Įdėkite popieriaus > Įdėkite ir spausdinkite naudodami universalų dėklą (universalus dėklas) > Įdėkite ir spausdinkite vokus naudodami universalų dėklą

### Įdėkite ir spausdinkite vokus naudodami universalų dėklą

Į universalų dėklą galite įdėti iki 15 vokų.

Prieš įdėdami vokų kampus ir šonus paspauskite, kad jie būtų kuo lygesni.

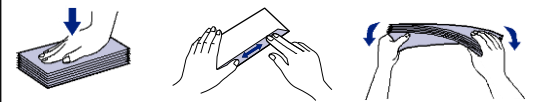

Kai į dėklą įdedate kitokio dydžio ir tipo popierių, prietaise arba kompiuteryje taip pat turite pakeisti popieriaus formato ir popieriaus tipo nustatymus.

1. Atidarykite prietaiso galinį gaubtą (išvesties dėklas, spausdinama puse į viršų).

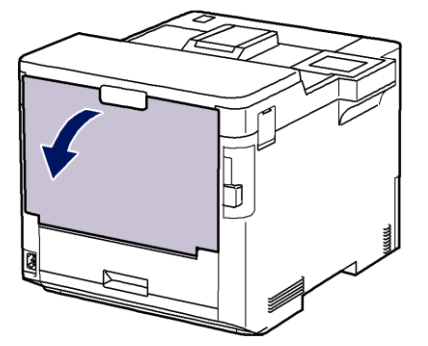

2. Prietaiso priekyje atidarykite universalų dėklą ir palengva nuleiskite.

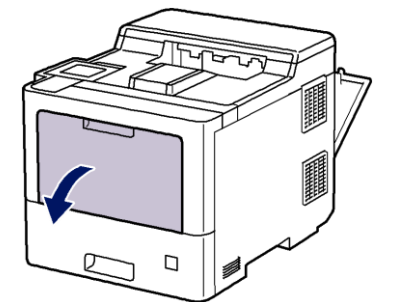

3. Ištraukite universalaus dėklo atramą (1) ir atlenkite atvartą (2).

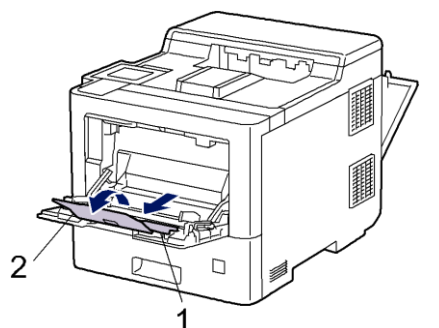

4. Paslinkite universalaus dėklo popieriaus kreipiančiąsias, kad jos atitiktų naudojamų vokų plotį.

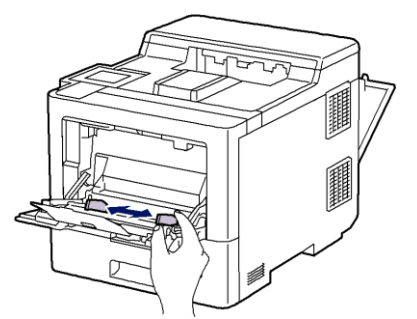

5. Į universalų dėklą dėkite vokus spausdinama puse į viršų.

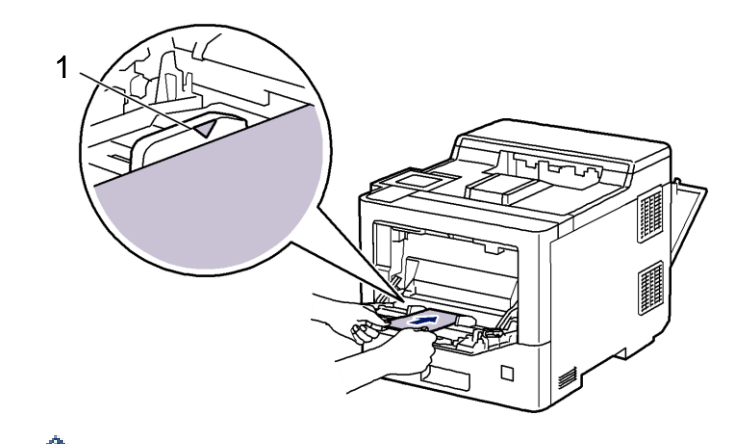

 Į universalų dėklą įdėkite iki 15 vokų spausdinama puse į viršų. Įsitikinkite, kad vokai yra žemiau maksimalios popieriaus žymos (1). Įdėjus daugiau nei 15 vokų, popierius gali įstrigti.

6. Spausdinimo dialogo lange pakeiskite spausdinimo nustatymus.

|   | Nustatymai          | Vokų tipai                     |
|---|---------------------|--------------------------------|
|   | Popieriaus<br>dydis | Com-10<br>DL C5<br>Monarchinis |
| ; | Spausdinimo         | Vokai                          |
|   | medžiaga            | Stori vokai                    |
|   |                     | Ploni vokai                    |
|   |                     |                                |

- 7. Nusiųskite spausdinimo užduotį į įrenginį.
- 8. Prietaisui atspausdinus dokumentus, uždarykite galinį dangtelį (išvesties dėkle, spausdinama puse į viršų), kol jis užsifiksuos uždarytoje padėtyje.

#### 📕 Susijusi informacija

• Įdėkite ir spausdinkite naudodami universalų dėklą (universalus dėklas)

Pradžia > Popieriaus tvarkymas > Popieriaus nustatymai

### Popieriaus nustatymai

- Pakeiskite popieriaus dydį ir tipą
- Pakeiskite popieriaus tikrinimo nustatymą
- Pašalinkite užstrigusį popierių

🔒 Pradžia > Popieriaus tvarkymas > Popieriaus nustatymai > Pakeiskite popieriaus dydį ir tipą

### Pakeiskite popieriaus dydį ir tipą

Kai keičiate į dėklą dedamo popieriaus dydį ir tipą, taip pat turite pakeisti popieriaus dydžio ir tipo nustatymus LCD ekrane.

1. Paspauskite [Mustatymai] > [Visi nustatymai] > [Bendra sąranka] > [Dėklo nustatymas] > [Popieriaus tipas].

- 2. Paspauskite 🔺 arba 🔨, kad būtų rodomos popieriaus dėklo parinktys, tada paspauskite norimą parinktį.
- 3. paspauskite 🔺 arba 🏋 , kad būtų rodomos popieriaus tipo parinktys, tada paspauskite norimą parinktį.
- 4. Spauskite 🕤 .
- 5. Paspauskite ▲ arba ▼, kad būtų parodyta parinktis [Popieriaus dydis], tada paspauskite [Popieriaus dydis].
- 6. Paspauskite 🔺 arba 💙, kad būtų rodomos popieriaus dėklo parinktys, tada paspauskite norimą parinktį.
- 7. Paspauskite 🔺 arba 🔨, kad būtų rodomos popieriaus dydžio parinktys, tada paspauskite norimą parinktį.
- 8. Spauskite

#### 🦉 Susijusi informacija

• Popieriaus nustatymai

🖕 Pradžia > Popieriaus tvarkymas > Popieriaus nustatymai > Pakeiskite popieriaus tikrinimo nustatymą

### Pakeiskite popieriaus tikrinimo nustatymą

Kai įjungiate prietaiso popieriaus tikrinimo nustatymą, išėmus popieriaus dėklą arba įdėjus popierių naudojant universalų dėklą, prietaisas parodo pranešimą, kuriame klausiama, ar pakeitėte popieriaus dydį ir popieriaus tipą.

Numatytasis nustatymas yra ljungtas.

```
1. Paspauskite [Nustatymai] > [Visi nustatymai] > [Bendroji sąranka] > [Dėklo nustatymas] > [Popieriaus patikrinimas].
```

- 2. Paspauskite [Įjungti] arba [Išjungti].
- 3. Spauskite

🗹 Susijusi informacija

• Popieriaus nustatymai

Pradžia > Popieriaus tvarkymas > Pakeiskite dėklo dydį dvipusiam spausdinimui

### Pakeiskite dėklo dydį dvipusiam spausdinimui

Kai spausdinate ant abiejų popieriaus pusių, turite nustatyti dvipusio dėklo dydį pagal popieriaus dydį. Jei nenustatysite dvipusio dėklo, popierius nebus tiekiamas tinkamai, todėl spauda bus iškreipta arba popierius įstrigs.

Kai kuriose šalyse ši funkcija negalima.

1. Pastumkite dvipusio dėklo svirtį iki tinkamo popieriaus dydžio.

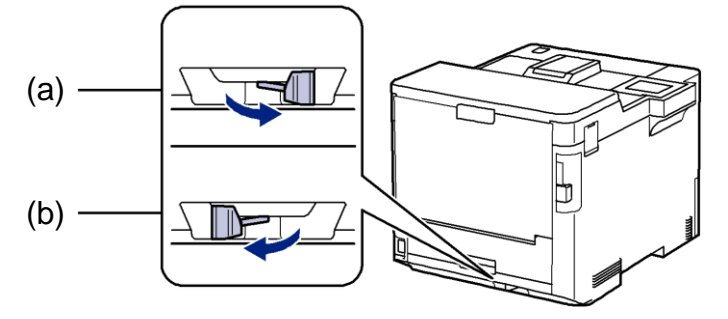

a. A4 (A4 tipui)

b. Letter (Laiškiniam, teisiniam, Meksikos teisiniam, Indijos teisiniam ir pusiau sulenktam tipui)

#### 🍊 Susijusi informacija

Pradžia > Popieriaus tvarkymas > Nespausdinama zona

### Nespausdinama zona

Žemiau esančioje lentelėje pateikti išmatavimai rodo didžiausias nespausdinamas zonas nuo dažniausiai naudojamo popieriaus dydžių kraštų. Šie išmatavimai gali skirtis priklausomai nuo popieriaus dydžio arba jūsų naudojamos programos nustatymų.

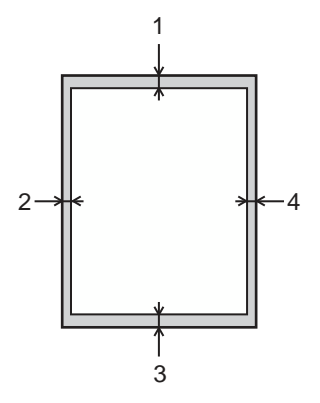

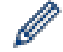

Nebandykite spausdinti šiose srityse. Jūsų dokumentai šiose srityse nieko neatspindės.

| Naudojimas   | Dokumento dydis | Viršus (1)<br>Apačia (3) | Kairė (2)<br>Dešinė (4) |
|--------------|-----------------|--------------------------|-------------------------|
| Spausdinimas | Laiškinis       | 4,2 mm                   | 4,2 mm                  |
|              | A4              | 4,2 mm                   | 4,2 mm                  |
|              | Teisinis        | 4,2 mm                   | 4,2 mm                  |

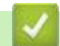

#### Susijusi informacija

Pradžia > Popieriaus tvarkymas > Rekomenduojama spausdinimo medžiaga

### Rekomenduojama spausdinimo medžiaga

Norėdami gauti geriausią spausdinimo kokybę, rekomenduojame naudoti lentelėje nurodytą popierių.

| Popieriaus tipas     | Popierius                                           |
|----------------------|-----------------------------------------------------|
| Paprastas popierius  | Xerox Premier TCF 80 g/m <sup>2</sup>               |
|                      | Xerox Business 80 g/m <sup>2</sup>                  |
| Perdirbtas popierius | Steinbeis Evolution White 80 g/m <sup>2</sup>       |
| Etiketės             | Avery laser label L7163                             |
| Vokai                | Antalis River series (DL)                           |
| Blizgus popierius    | Mondi Color Copy Coated Glossy 135 g/m <sup>2</sup> |

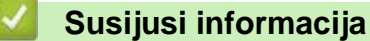

Pradžia > Popieriaus tvarkymas > Specialaus popieriaus naudojimas

### Specialaus popieriaus naudojimas

Visada išbandykite popieriaus pavyzdžius prieš pirkdami, kad užtikrintumėte pageidaujamą rezultatą.

- NENAUDOKITE rašalinio popieriaus; gali įstrigti popierius arba sugadinti prietaisą.
- Jei naudojate lipnų popierių, popierių su šiurkščiu paviršiumi arba susiraukšlėjusį ar suglamžytą popierių, popierius gali lemti blogesnius spausdinimo rezultatus.

Laikykite popierių originalioje pakuotėje ir sandariai uždarykite. Laikykite popierių plokščią ir atokiai nuo drėgmės, tiesioginių saulės spindulių ir karščio.

#### **SVARBU**

Kai kurių tipų popierius gali suteikti netinkamus rezultatus arba sugadinti įrenginį. NENAUDOKITE popieriaus:

- kuris labai tekstūruotas;
- kuris yra itin lygus arba blizgus;
- kuris yra susuktas arba pakreiptas;
- kuris yra padengtas arba apdirbtas cheminėmis medžiagomis;
- kuris yra pažeistas, suglamžytas arba sulankstytas;
- kuris viršija šiame vadove rekomenduojamą svorį;
- su skirtukais ir kabėmis;
- su firminiais blankais naudojant žemos temperatūros dažus arba termografiją;
- kuris yra kelių dalių arba be anglies;
- kuris skirtas rašaliniam spausdinimui;

Jei naudosite bet kurį iš aukščiau išvardytų tipų popierių, jis gali sugadinti įrenginį. Šiai žalai netaikoma jokia Brother garantija ar aptarnavimo sutartis.

#### Susijusi informacija

Pradžia > Brother pagalba ir klientų aptarnavimas

### Brother pagalba ir klientų aptarnavimas

Jei jums reikia pagalbos naudojant Brother gaminį, apsilankykite <u>www.brother.lt/support</u>, kur rasite DUK ir trikčių šalinimo patarimų.

Taip pat galite atsisiųsti naujausią programinę įrangą, tvarkykles ir programinę-aparatinę įrangą, kad pagerintumėte įrenginio veikimą, ir vartotojo dokumentaciją, kad sužinotumėte, kaip maksimaliai išnaudoti savo Brother gaminį.

Daugiau informacijos apie gaminį ir techninę pagalbą rasite vietinės Brother atstovybės svetainėje. Apsilankykite <u>www.brother.lt</u>, norėdami rasti savo vietinės Brother atstovybės kontaktinius duomenis ir užregistruoti naują gaminį.

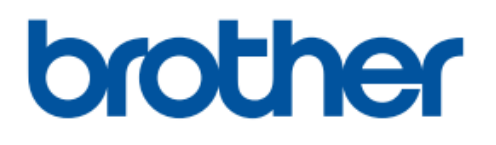

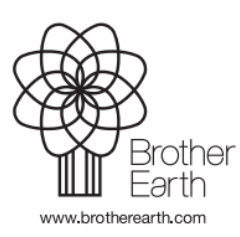

LT Versija 0